# Zoomウェビナーの参加方法について

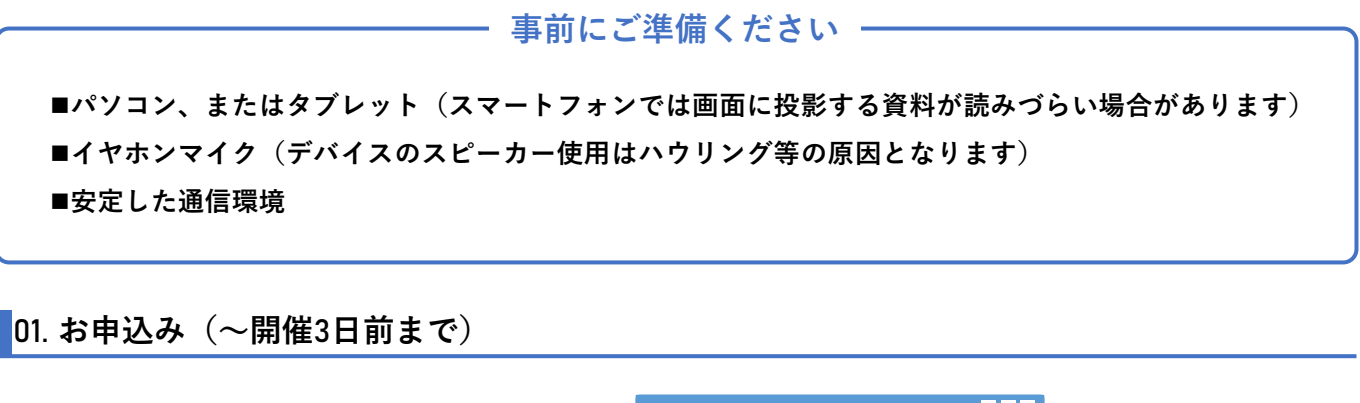

お申込みフォームに、申込者情報と受講者情報を お申込みフォーム ご入力ください。 お申込みフォームに入力 -【お申込みフォームの場所】 本事業のWEBサイト セミナートップページ セミナーページ(ここの下部にあります) 確認して送信

受講者情報には、受講される方全員のお名前、メールアドレスをご入力ください

#### 02. Zoomウェビナーの事前登録(開催日前日までに)

|                                       | お世話になっております。 参加案内メール                                       |
|---------------------------------------|------------------------------------------------------------|
| セミナーにこ参加いただくには、 <b>事則のワェヒ</b>         | 中小企業人材確保総合サポート事業運営事務局です。                                   |
| <b>ナー登録が必要</b> となります。                 | この度は、本事業のセミナーにお申込みいたたさ、誠にありかとうこさいます。<br>Zoom URLをお送りいたします。 |
| 下記の手順にて、 <mark>開催日前日までに</mark> 事前登録をお |                                                            |
| 額いします。                                | セミナー参加                                                     |
|                                       | 下記Zoom URLをクリックし、参加登録を行ってください。                             |
| ① 間隙2日前になりました。 英講者のメールマーン             | [Zoom URL]                                                 |
| 1) 開催2日削になりましたら、 受講者のメールゲ             |                                                            |
| ドレスに参加案内メールをお送りいたします。                 | ビナー発得両西                                                    |
| メール内の【セミナー参加】下部の【Zoom                 |                                                            |
| URL】をクリックし、 <mark>参加登録を行ってくだ</mark>   |                                                            |
| さい。                                   | 説明 xxxxxxxxxxxxxxxxxxxxxxxxxxxxxxxxxxxx                    |
|                                       | 時刻 XXXXXXXXXXXXXXXXXXXXXXX                                 |
|                                       | 名**                                                        |
| 2) URLをクリックするとワェビナー登録画面か              |                                                            |
| 表示されます。 <b>【名・姓・メールアドレス・</b>          | メールアドレス** メールアドレスを再入力*                                     |
| <b>会社名】を必ずご記入</b> の上、ご登録ください。         |                                                            |
|                                       | 会社名/学校名※                                                   |
|                                       |                                                            |
|                                       |                                                            |
|                                       |                                                            |
|                                       | 登録                                                         |

完了後、ご登録いただいたメールアドレスに『no-reply@zoom.us』より 【中小企業人材確保総合サポート事業事務局】の名前で登録確認メールが配信されます 上記ドメインからのメールを受け取れるよう、受信設定のご変更をお願いします

PCへのダウンロード方法

Zoomのダウンロードセンターより、当日使用するPCにインストールをお願いいたします。

Zoom公式ホームページ:<u>https://zoom.us/ja/download</u>

スマートフォン・タブレットへのインストール方法

iPhone / iPadをご利用の方は【App Store】から、Android端末をご利用の方は【Google Play ストア】から 『Zoom – One Platform to Connect』アプリをインストールしてください。

### 04. Zoomアプリのバージョン確認(開催日前日までに)

Zoomアプリが最新バージョンになっているか、ご確認をお願いします。

| PCからの確認方法                                                                                          | C Zuwn 777 (-3 / 27<br>ZOOM                                                |                  |
|----------------------------------------------------------------------------------------------------|----------------------------------------------------------------------------|------------------|
| <ol> <li>アプリを開いて、下部に表示されているバージョンを確認します。</li> </ol>                                                 | ミーティングに参加                                                                  |                  |
| ② 上記に記載したダウンロードセンターに最新のバージョンが掲載されていますので、アプリのバージョンと一致するかを確認してください。一致しない場合、再度ダウンロードしてバージョンアップしてください。 | バージョン: 5.10.1 (4420)                                                       | 回面<br>ドセンター      |
|                                                                                                    | Zoom デスクトップ クライアント                                                         |                  |
|                                                                                                    | デスクトップ用の電話、ミーティング、チャット、ホワイトボードなど。                                          |                  |
|                                                                                                    | 最初にZoomミーティングを開始または参加されるときに、ウェブブラウザの<br>自動的にダウンロードされます。ここから手動でダウンロードすることもで | のクライアントが<br>きます。 |
|                                                                                                    | <b>ダウンロード</b> バージョン 5.16.5 (24296) (64 ビット)                                |                  |

スマートフォン・タブレットからの確認方法

【App Store】もしくは【Google Play ストア】から『Zoom – One Platform to Connect』のページを開き、 アップデートボタンが表示されている場合はアップデートを実行してください。

#### 05. セミナーに参加(セミナー開始20分前~)

セミナー当日になりましたら、ウェビナー登録後 に『no-reply@zoom.us』から届いている登録完 了メール内の【ウェビナーに参加】をクリックし てください。

※ボタンが反応しない場合は、IDとパスコードを ご使用ください。

ブラウザページが開き、ポップアップが表示され ますので、【Zoom Meetingsを開く】をクリック してください。

自動で画面が切り替わりますので、そのまま

【コンピューターでオーディオに参加】を

こちらをクリックしないと音声が聞こえません

受付中の画面です。

お待ちください。

右記画面が表示されましたら、

クリックしてください。

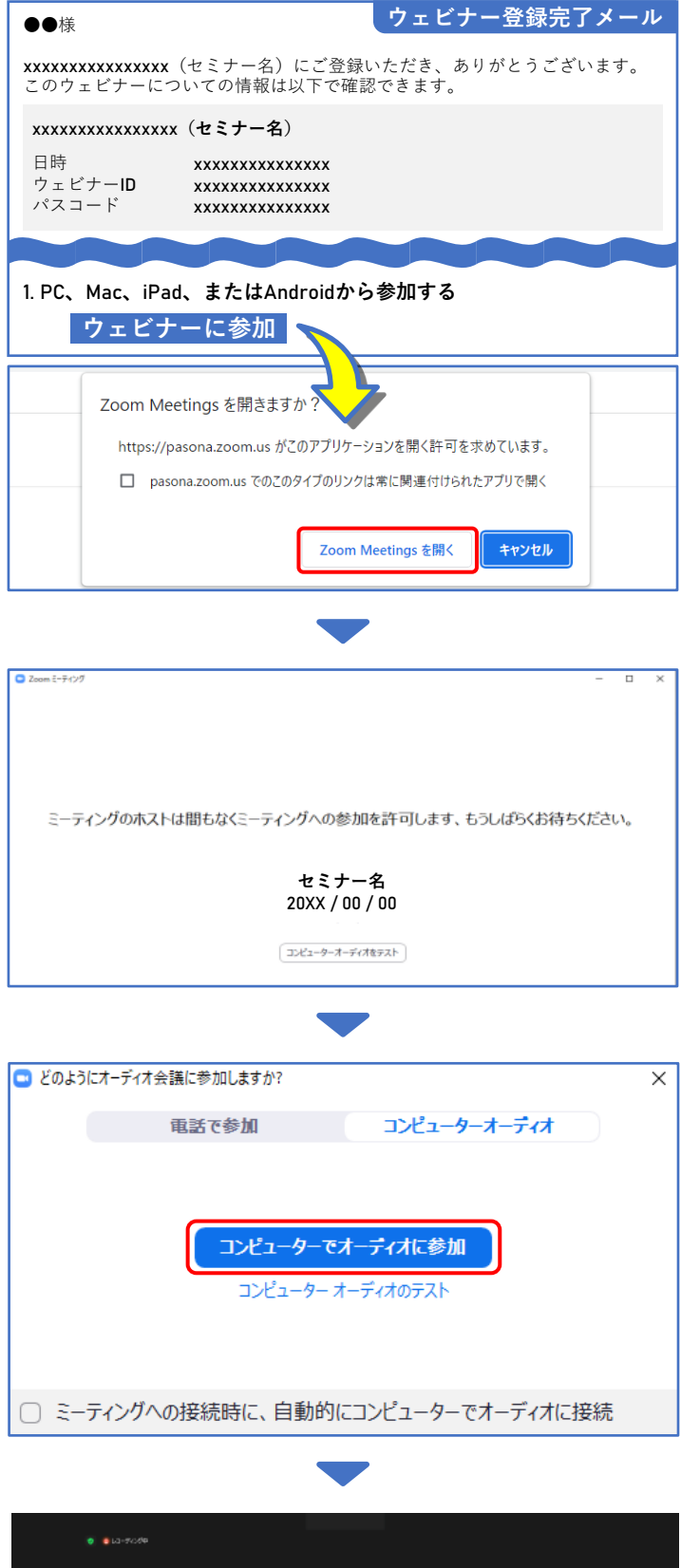

こちらの画面になりましたら、準備完了です。 セミナー開始までお待ちください。

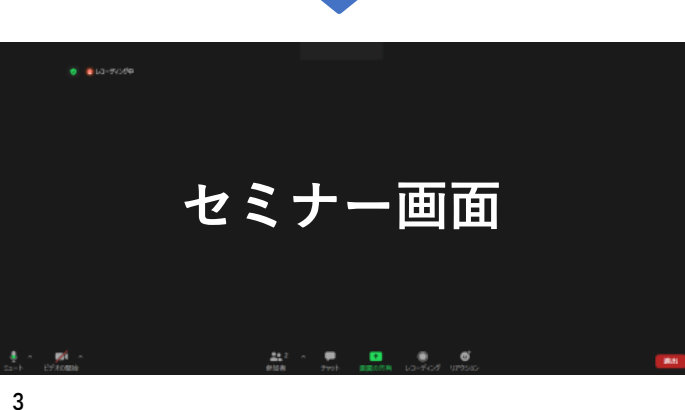

#### 06. セミナーアンケートのご協力をお願いします(セミナー終了後)

① ウェビナー終了後、画面右下の【退出】ボタンをクリックします。

② アンケートページへ飛びますので、【続行】をクリックし、アンケートのご回答をお願いします。

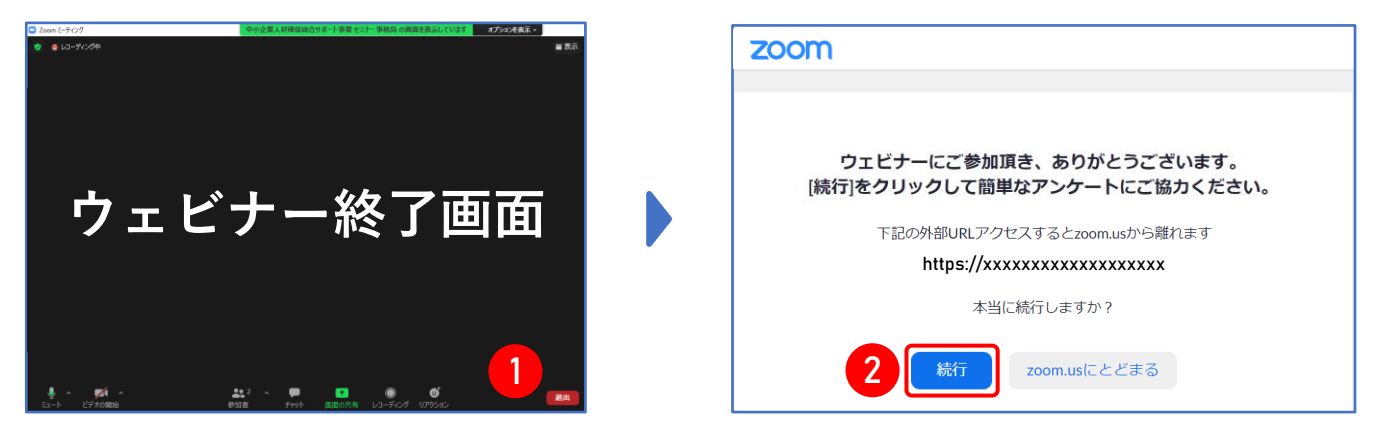

## アプリをダウンロードせずに参加したい方(PCのみ)

Zoomアプリをダウンロードしない、もしくはできない場合、下記の手順でブラウザからご参加いただけます。

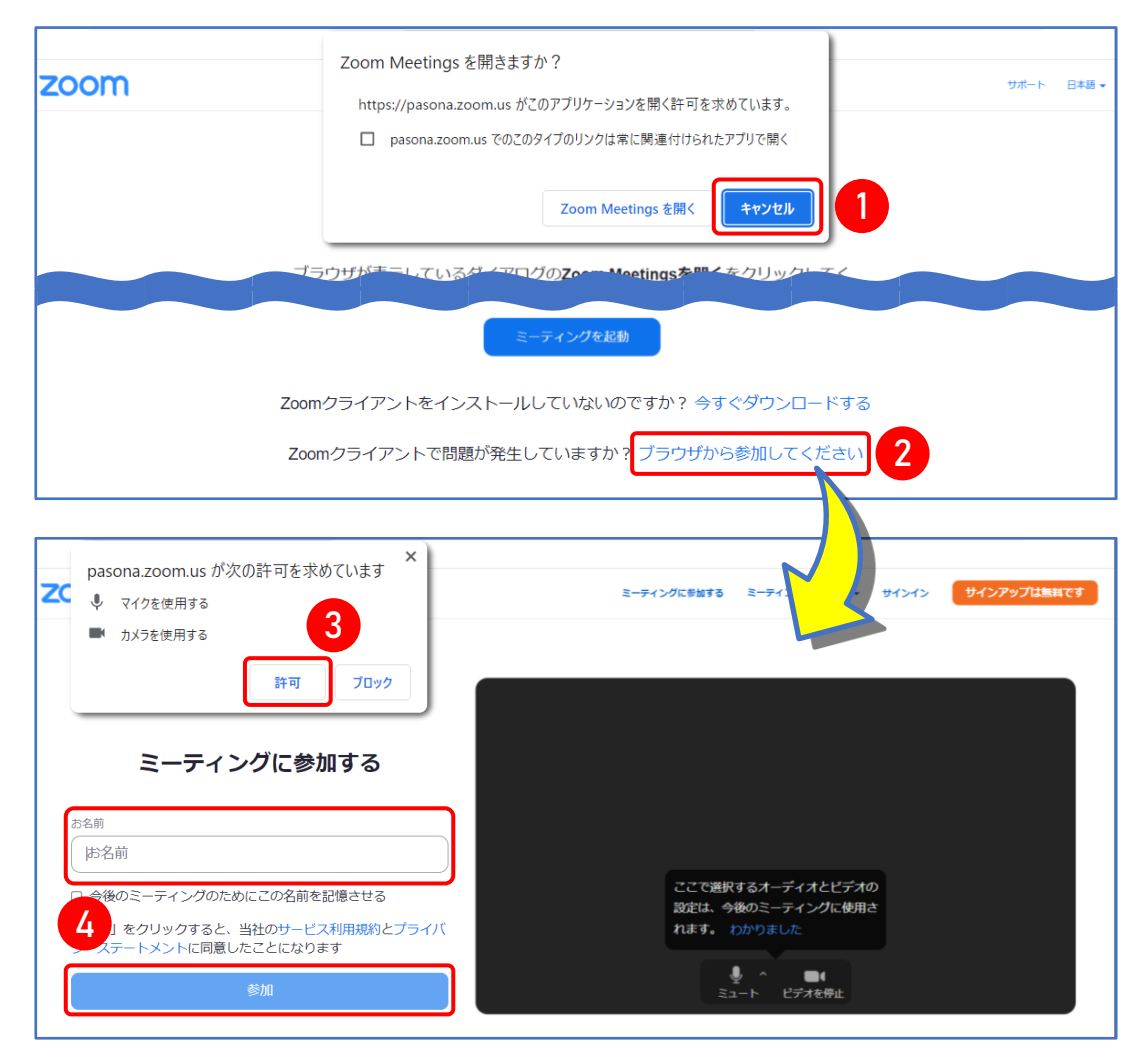

- ① 事務局から届いている案内メール内のURLをクリックし、開いたブラウザページに出てくるポップアップ で【キャンセル】を選択してください。
- ② 同ページの下部にある【ブラウザから参加してください】をクリックします。
- ③ 次ページが開き、マイクとカメラの許可を求めるポップアップが出ますので【許可】を選択してください。
   ※許可を押下しても、参加時にカメラ・マイクがONになることはございません。
   ④ お名前をご入力後【参加】をクリックして完了です。